# Používáme prezentační set LOGITECH

#### 1. Připojte napájení

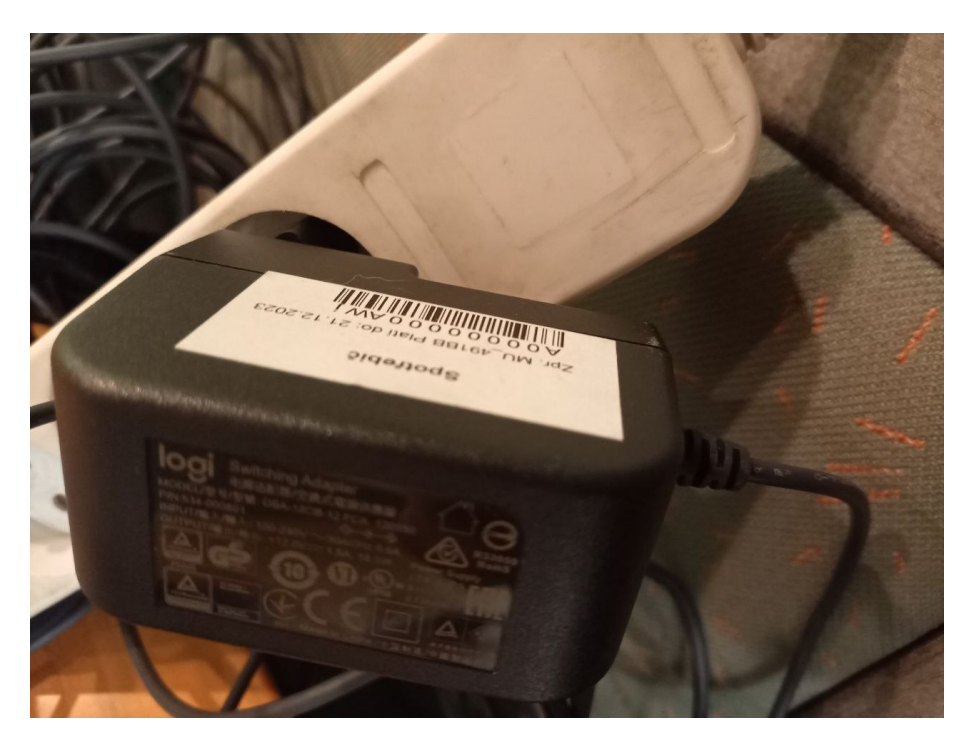

2. Ověřte zapojení všech částí setu:

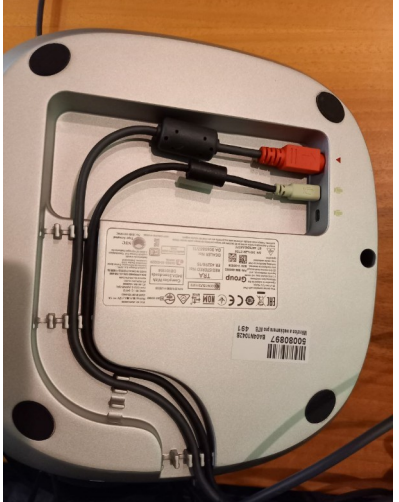

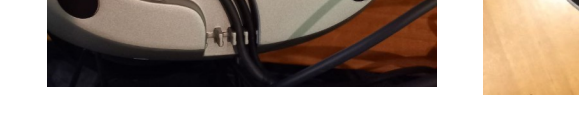

3. Připojte set k notebooku do USB

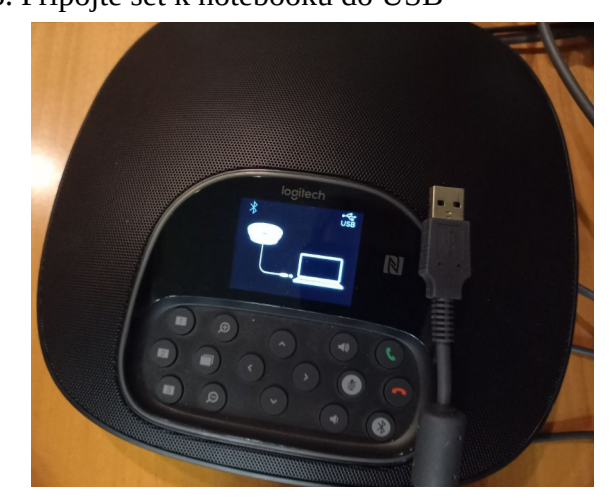

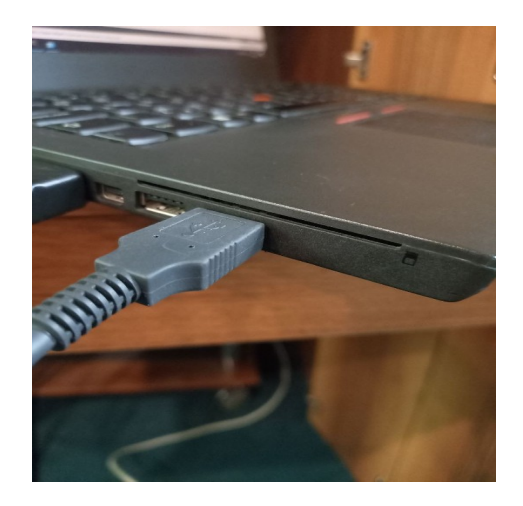

4. Klikněte na ikonku reproduktoru dole u hodin, pak na zobáček zvýrazněný v tomto návodu červeným čtvercem a nakonec vyberte zařízení Telefon s možností hlasitého poslechu s eliminací ozvěny. (To je prezentační set logitech)

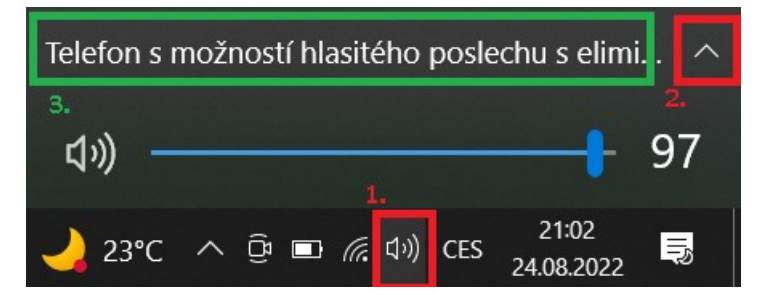

5. Pokud vám zvuk jede ze zařízení PT-VZ580 – jde **zvuk z projektoru.** 

Pokud vám zvuk v uvedeném seznamu zařízení jde z **Telefon s možností hlasitého poslechu s eliminací ozvěn, jde** zvuk z Logitech prezentačního setu.

Pokud jde zvuk ze zařízení Reproduktor (realtek High Definition audio), jde zvuk z vašeho notebooku.

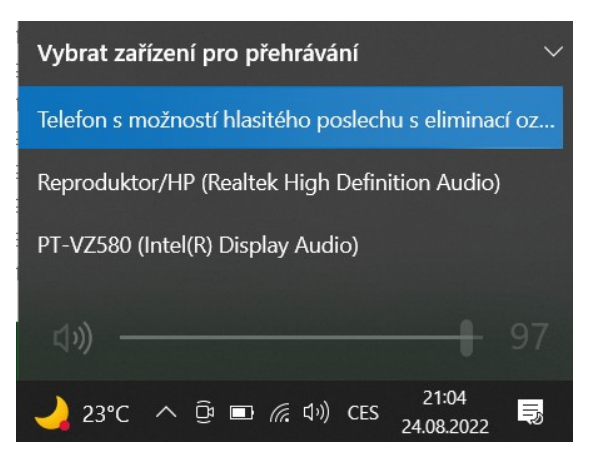

# 5. VŠICHNI OSTATNÍ SI NA NOTEBOOCÍCH DEAKTIVUJTE MIKROFONY, JINAK BUDETE SLYŠET STRAŠNÉ ZVUKY VE VZDÁLENOSTI DO 10 METRŮ OD PREZENTAČNÍHO SETU LOGITECH!

### Mikrofon ani Kameru nevidím v Teamsech

6. V teamsech klikněte na 3 tečky nahoře vedle ikonky vašich iniciálů a vyberte nastavení.

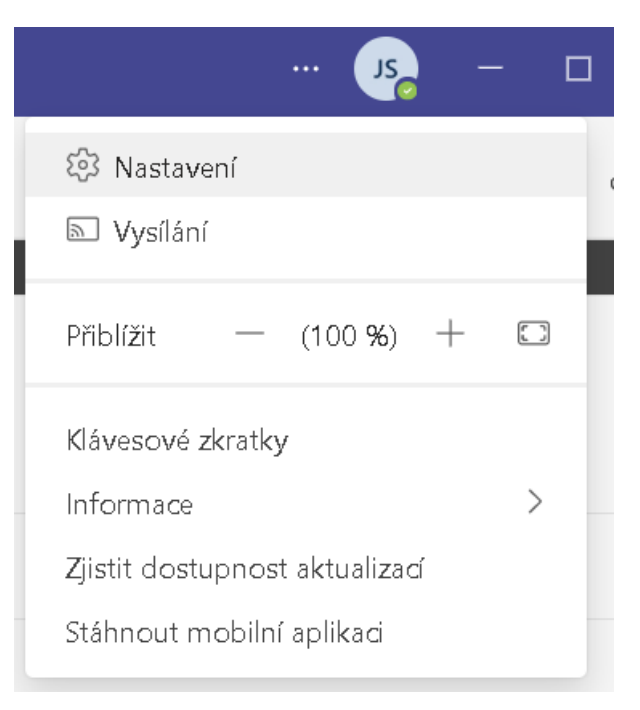

7. V nastavení vyberte zařízení (nikoliv uvedená na obrázku, ale v těchto kolonkách kliknete a vyberete možnosti: reproduktor:

Telefon s možností hlasitého odposlechu s eliminací ozvěny.

Mikrofon:

Telefon s možností hlasitého odposlechu s eliminací ozvěny. (logitech)

#### Nastavení

- 🐼 Obecné
- 🗉 Účty
- ᅌ Ochrana osobních údajů
- 🗘 Oznámení
- 🖓 Zařízení
- 🛈 Oprávnění aplikace
- 😳 Titulky a přepisy
- 🗋 Soubory
- & Hovory

| Mikrofon a reproduktory připojené k počítači   |  |
|------------------------------------------------|--|
| Reproduktor                                    |  |
| Reproduktor/HP (Realtek High Definition Audio) |  |
| Mikrofon                                       |  |
| Pole mikrofonu (Realtek High Definition Audio) |  |
|                                                |  |

Uskutečnit zkušební hovor

| Ģ                      | Zařízení                                                |                                     |            |                           |
|------------------------|---------------------------------------------------------|-------------------------------------|------------|---------------------------|
| $\widehat{\mathbf{U}}$ | Oprávnění aplikace                                      | <i>V</i>                            |            |                           |
| CC                     | Titul <b>ky</b> a přepis <b>y</b>                       | Automaticky upravit nastave ikamery |            |                           |
| $\square$              | Soubory                                                 | (Otevřít nastavení kamerv)          |            |                           |
| B                      | Hovory                                                  |                                     |            |                           |
|                        |                                                         | Integrated Camera                   | $\sim$     | Posuvnikem<br>sjedte dolů |
|                        | kliknété na zařízení<br>ve výběru<br>a vyberte Logitech | Integrated Camera                   |            | v nahídce                 |
|                        | Camera či<br>zařízení<br>odpovídající prezentéru        | OBS Virtual Camera                  |            |                           |
|                        |                                                         | Náhled                              |            |                           |
|                        |                                                         |                                     |            |                           |
|                        |                                                         | opravit Jas ()                      | $\bigcirc$ |                           |
|                        |                                                         | Jemné rozostření 🕕                  | $\bigcirc$ |                           |
|                        |                                                         |                                     |            |                           |

8. Sjeď te posuvníkem dolů a klikněte v podmenu Kamera na vysouvací nabídku se zobáčkem s nápisem Integrated camera (může se lišit podle vašeho modelu notebooku) a vyberete možnost odpovídající prezentéru v místnosti. Logitech Camera, či jiné zařízení odpovídající kameře umístěné v místnosti.